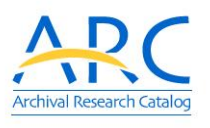

The ARC Basic Search lets you conduct keyword searches with basic filters

## **ARC Web Tips**

http://www.archives.gov/research/arc/ Have suggestions? Need help? Email arc@nara.gov The ARC Advanced Search lets you conduct keyword searches with additional filters

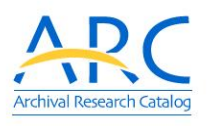

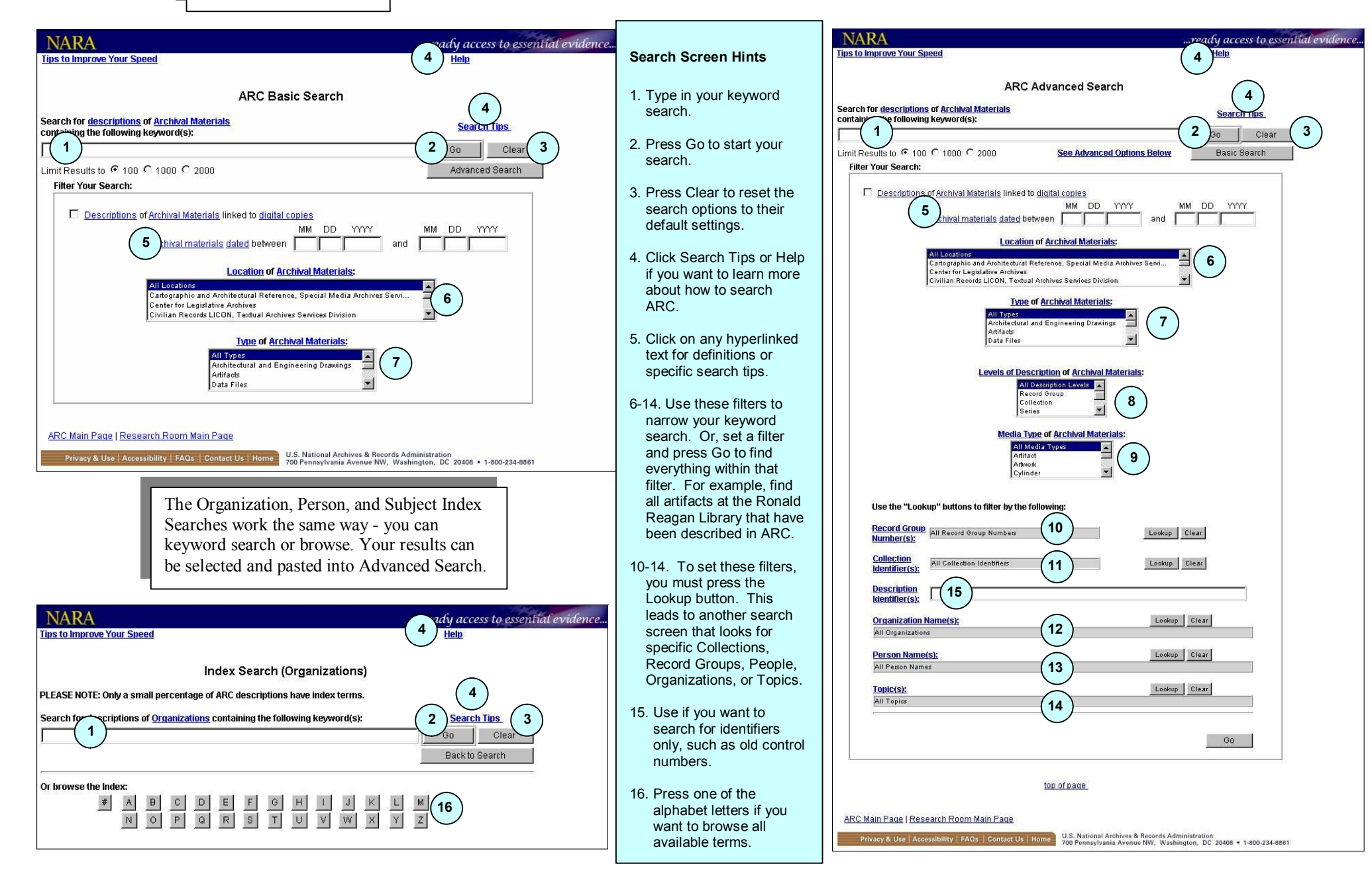

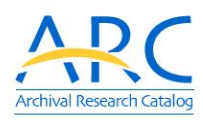

# **ARC Web Tips**

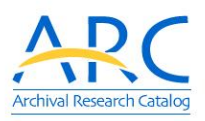

### Have suggestions? Need help? Email arc@nara.gov

#### **Keyword Searching**

| Search Phrase                  | Finds                                                                                      | Examples                                                                     |
|--------------------------------|--------------------------------------------------------------------------------------------|------------------------------------------------------------------------------|
| Truman                         | finds the keyword anywhere in a description                                                | Harry Truman, Truman Capote                                                  |
| Harry Truman                   | finds keywords within 5 words of each other                                                | Harry Truman, Harry S. Truman, Deborah Harry talks with Truman Capote        |
| Harry AND Truman               | finds both keywords anywhere in a description                                              | Harry S. Truman, Harry Smith discusses foreign affairs with President Truman |
| Harry OR Truman                | finds either one or the other keyword anywhere in a description                            | Harry Truman, President Truman, Deborah Harry,<br>Truman Capote              |
| Truman NOT Harry               | finds the first keyword, but will not find a description if it contains the second keyword | Truman Capote, President Truman, but not Harry<br>S. Truman                  |
| {Harry S. Truman}              | finds the <u>exact phrase</u> "Harry S. Truman"                                            | Harry S. Truman, but not Harry Truman                                        |
| wright AND (orville OR wilbur) | finds searches in parenthesis first                                                        | Orville Wright, Wilbur Wright                                                |
| departmen%                     | finds variations at the end of words                                                       | department, departmental, departmentalization                                |

#### **Punctuation**

- Periods do not matter Harry S Truman or Harry S. Truman
- Capitalization does not matter harry truman or Harry Truman or HARRY TRUMAN
- Hyphens will not be found unless they are in curly braces {Louis-Dreyfus} or {NWDNM(s)-330-AFRTS-1129}

#### **Helpful Hints**

Want to select more than 1 filter option? Set the first option, then press the Control Key and simultaneously click/scroll with the mouse to select other options.

Exactly 100 hits? More descriptions are probably available. Reset the search limits to 1,000 and try again.

Limit Results to C 100 @ 1000 C 2000

Modern Military Records LICON, Textual Archives Services Division

Motion Picture, Sound, and Video Reference, Special Media Archives Ser.

**Location of Archival Materials:** 

Want to limit your search to digitized images available on-line? Check the box. You will get a special Digital Search Results page that shows thumbnail images.

Descriptions of Archival Materials linked to digital copies

| Vou con limit o courch fou ouchivel meteriole                                         |                                  | MM | DD | YYYY |     | MM | DD | YYYY |   |
|---------------------------------------------------------------------------------------|----------------------------------|----|----|------|-----|----|----|------|---|
| tou can minit a search for archival materials<br>that fall into a specific date range | Archival materials dated between | 10 | 15 | 1970 | and |    |    | 2001 | Ī |

Lyndon Baines Johnson Library

NARA's Central Plains Region (Kansas City)

#### **ARC Search Results Highlights**

- Press the See Hierarchy button to see the search results in their archival context
- Select a sort option and press the Re-Sort button to change the order of the search results
- Press the Printer-Friendly Version button to see all the search results in a cleaner format
- Click a title hyperlink to view the full description

#### In a full description, you can

- Click on the Creator link for more information about the organizations and people who created the archival materials.
- Click the "Part of" and "Includes" links to see all the higher or lower level descriptions. There is no limit! For example, if a series included 6,000 items, you would see all 6,000 items.

| 31000             | e Hierarchy F                                                                                                    | Printer-Frie                 | endly Version                                                                                                    | R                                                                              | afine Search                                                        | New Search                    |
|-------------------|----------------------------------------------------------------------------------------------------|------------------------------|----------------------------------------------------------------------------------------------------|--------------------------------------------------------------------------------|---------------------------------------------------------------------|-------------------------------|
| isplaye<br>ump to | d 1 - 1 of 1 hit(s), Page<br>Page 1 💽 <u>Go</u>                                                                                               | 1                            |                                                                                                    |                                                                                |                                                                     |                               |
| Sorted            | •                                                                                                    | c                            | с                                                                                                    | с                                                                              | c                                                                   | Do Cort                       |
| By:               | Relevancy Ranking                                                                                                    | Date Creator                 | Location Rec                                                                                                    | Record Group/Colle                                                             | ction                                                               |                               |
|                   | Title "In case of failure<br>06/05/1944<br>Creator: Eisenhower,<br>Type of Archival Materia<br>Level of Description:<br>Location: Dwight D. E | Dwight D<br>Dwight D<br>als: | . (Dwight Dav<br>Contraction (Dwight Dav<br>Textual Record<br>Contraction<br>Collection<br>esidential, 19<br>Pr Library, Abil | General Eisent<br>id), 1890-1969<br>ds<br>DDE-EPRE: E<br>16 - 1952<br>lene, KS | iower in case the D-Dav<br>(Most Recent)<br>Sisenhower, Dwight D: F | v invasion failed,<br>Papers, |
|                   |                                                                                                    |                              |                                                                                                    |                                                                                |                                                                     |                               |